- 1. Start at Interlibrary Loan Page http://sapl.sat.lib.tx.us/screens/illhome\_new.html
- 2. After reading the Important Information, click I Agree

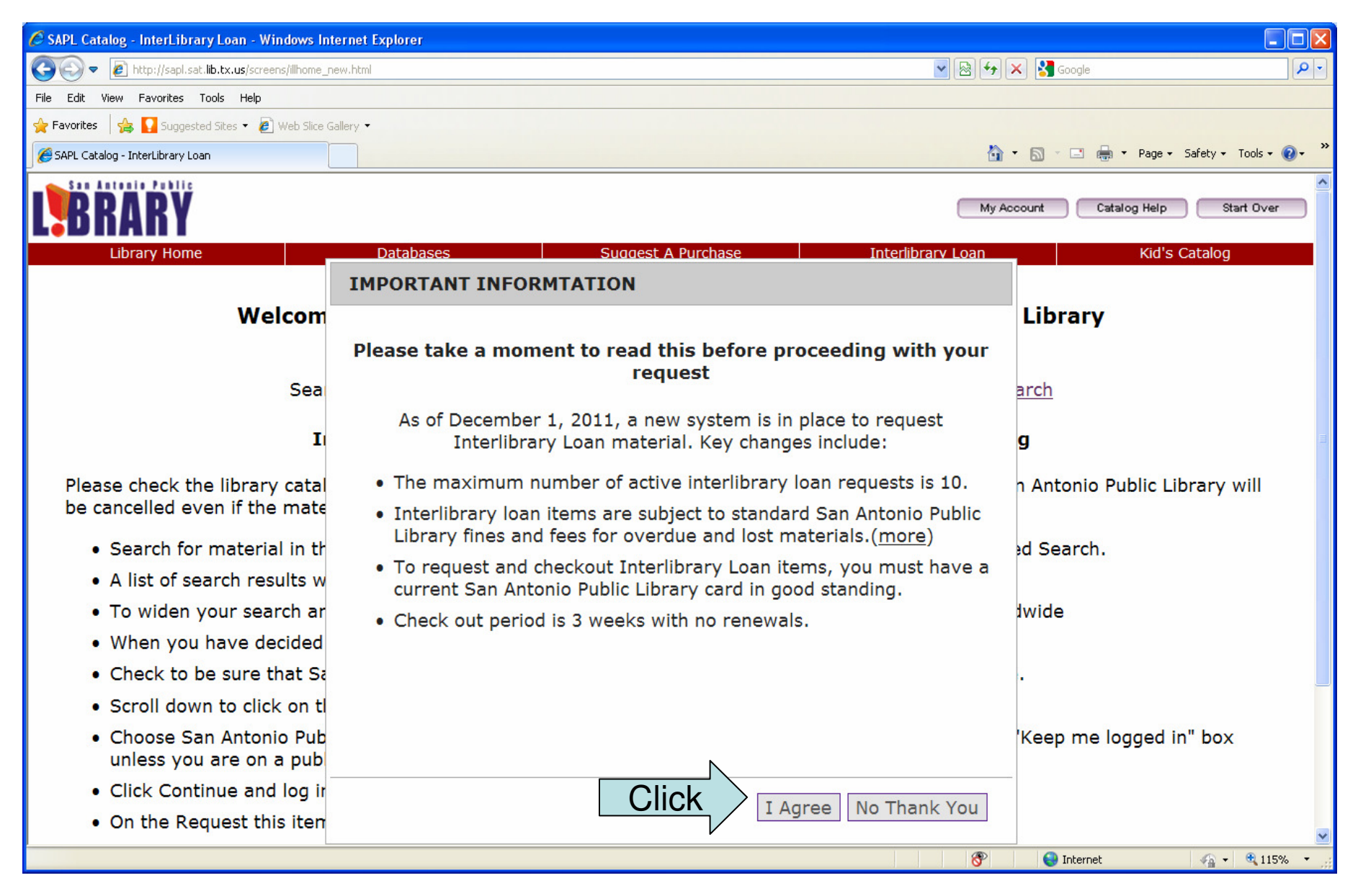

## 3. Enter the title of the item you are searching for and click Go.

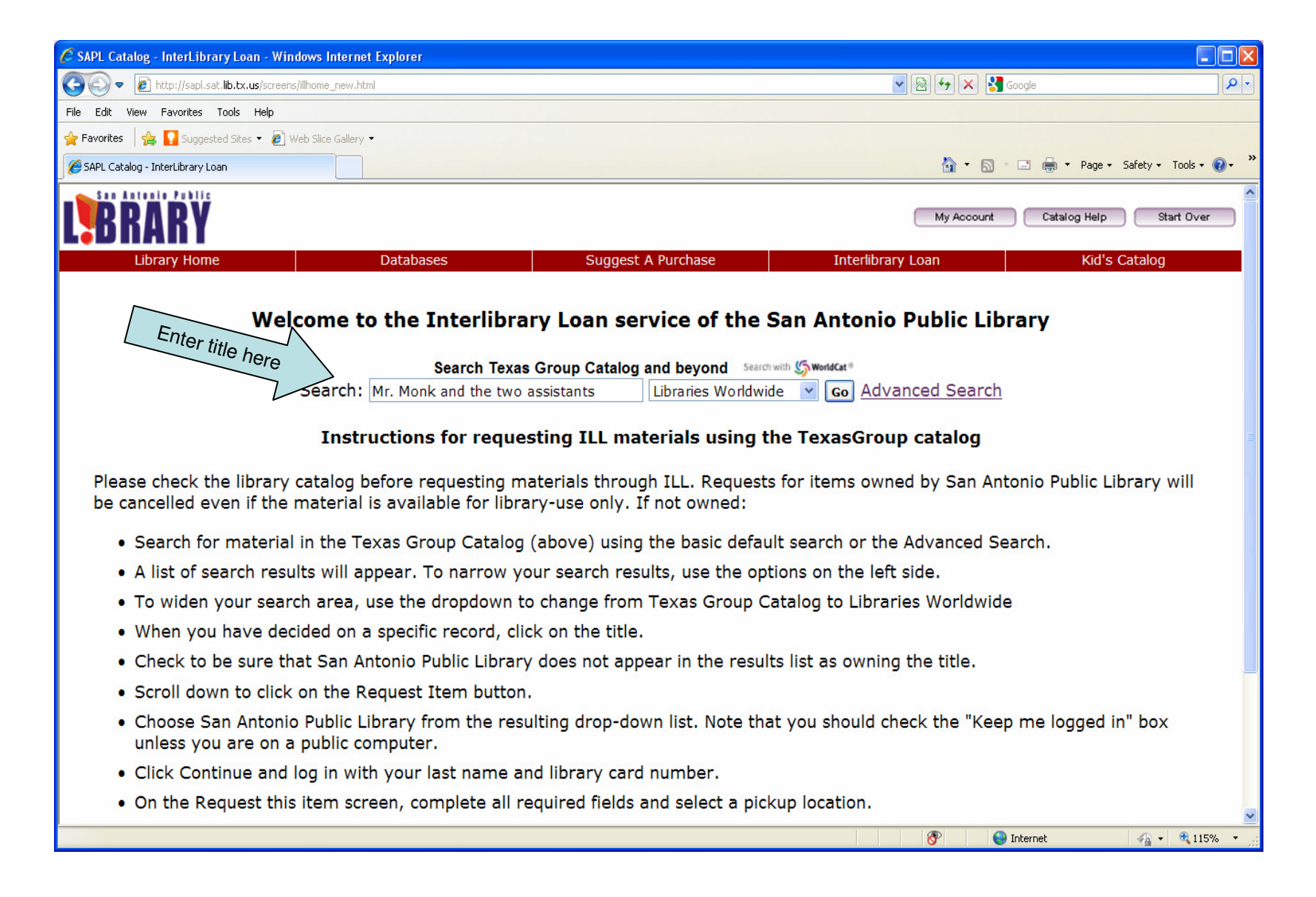

4. Click the WorldCat Sign in link (in the upper right hand corner.)

| 🖉 Results for 'Mr. Monk and the two assistant                                                                                               | Results for 'Mr. Monk and the two assistants' [Texas Group Catalog] - Windows Internet Explorer |                                                                                           |                               |                         |
|----------------------------------------------------------------------------------------------------|-------------------------------------------------------------------------------------------------|-------------------------------------------------------------------------------------------|-------------------------------|-------------------------|
| 🔄 💽 💌 🕼 http://texasgroup. <b>worldcat.org</b> /search?qt=affiliate&ai=wclocal_texasgroup&loc=78205&q=Mr.+Monk+and+the+two+z 🚽 👉 🗙 🚼 Google |                                                                                                 |                                                                                           |                               |                         |
| File Edit View Favorites Tools Help                                                                                                    |                                                                                                 |                                                                                           |                               |                         |
| 🚖 Favorites 🛛 🍰 🎴 Suggested Sites 🝷 🔊 Web S                                                                                                 | ilice Gallery 🔻                                                                                 |                                                                                           |                               |                         |
| S Results for 'Mr. Monk and the two assistants' [Texas                                                                                      |                                                                                                 | 👌 • 🗟 ·                                                                                   | 🖃 🖶 🝷 Page 🔹 Safety 👻 Tools 🔹 | <b>∂</b> • <sup>≫</sup> |
| Texas Group Catalog 💌 Search                                                                                                    | ▼ WorldCat ▼                                                                                    |                                                                                           | 🅼 WorldCat ( <u>Sign in</u> ) | Click                   |
| TERRE                                                                                                    | Mr. M                                                                                           | lonk and the two assistants                                                               | Q Search                      |                         |
|                                                                                                    | Libraries                                                                                       | s to search Libraries Worldwide 🗸   Advanced Search                                       |                               |                         |
| Texas Group Catalog                                                                                                    |                                                                                                 |                                                                                           |                               |                         |
|                                                                                                    |                                                                                                 |                                                                                           | 🚔 <u>Print</u> 🚹 <u>Share</u> |                         |
| Search results for 'Mr. Monk and the                                                                                                    | two assistants' limited f                                                                       |                                                                                           |                               |                         |
|                                                                                                    |                                                                                                 |                                                                                           |                               |                         |
| in romat                                                                                                    | Results 1-10 of about 119                                                                       | (4.83 seconds)                                                                            | « First < Prev 1 2 3 Next >   |                         |
| All Formats (119)                                                                                                    | Select All Clear All Save f                                                                     | to: [New List] Save Sort by: Relevance                                                    | e Only 💉 Save Search          |                         |
| <ul> <li>Article (94)</li> <li>Peer-reviewed (80)</li> <li>Downloadable article (4)</li> <li>Chapter (1)</li> </ul>                         |                                                                                                 | Mr. Monk and the two assistants : a novel<br>by Lee Goldberg<br>Book<br>Language: English |                               |                         |
| Book (11)                                                                                                    |                                                                                                 | Publisher: New York : New American Library, ©2007.<br>Database: WorldCat org              |                               |                         |
| - eBook (1)                                                                                                    | TWO ASSISTANTS                                                                                  | Libraries that own this item: Texas Group Catalog                                         |                               |                         |
| Video (10)                                                                                                    |                                                                                                 | Editions and formats »                                                                    |                               |                         |
| - 🔲 Film (6)<br>- 🔲 DVD (5)                                                                                                    | 2.                                                                                              | Mr. Monk and the two assistants                                                           |                               |                         |
| Audiobook (4)                                                                                                    | CE                                                                                              | by Lee Goldberg  Large print book : Fiction                                               |                               |                         |
| - eAudiobook (3)                                                                                                    | MR MONY                                                                                         |                                                                                           | 060 0007                      | ~                       |
|                                                                                                    |                                                                                                 |                                                                                           |                               | >                       |
| Done                                                                                                    |                                                                                                 |                                                                                           | Internet 🦓 👻 🔍 1159           | /0 •                    |

## 5. To sign in, enter your username and password; click Continue.

| C Results for 'Mr. Monk and the two assistants' [Texas Group Catalo  | g] - Windows Internet Explorer                           |                                 |        |
|----------------------------------------------------------------------|----------------------------------------------------------|---------------------------------|--------|
| COO V Mtp://texasgroup.worldcat.org/search?qt=affiliate&ai=wclocal_t | exasgroup&loc=78205&q=Mr.+Monk+and+the+two+z 💌 🗲 🗙 🚼 Goo | ogle                            | P-9    |
| File Edit View Favorites Tools Help                                  |                                                          |                                 |        |
| 🚖 Favorites 🛛 🚔 🎑 Suggested Sites 🔻 🙋 Web Slice Gallery 👻            |                                                          |                                 |        |
| 5 Results for 'Mr. Monk and the two assistants' [Texas               | 🖄 • 🔊 · 🛛                                                | 🗈 🖶 🔹 Page 🔹 Safety 👻 Tools 🕶 🔞 | • »    |
| Texas Group Catalog   ▼ Search   ▼ WorldCat   ▼                      |                                                          | 🏷 WorldCat ( <u>Sign in</u> )   | ^      |
| Mr                                                                   | . Monk and the two assistants                            | Q Search                        |        |
| Libra                                                                | aries to search Libraries Worldwide 💌   Advanced Search  |                                 |        |
| Texas Group Catalog                                                  |                                                          |                                 |        |
|                                                                      |                                                          |                                 |        |
| 5 Sign in to World                                                   | Cat.org                                                  | 🚔 Print 📑 Share                 |        |
| Search results for 'Mr. Monk and the t                               | n to WorldCat                                            |                                 |        |
| Format Don't have ar                                                 | naccount? You can easily <u>create a free account</u> .  | «First « Prev 1 2 3 Next »      |        |
| Sign In                                                              |                                                          | lv V Save Search                |        |
| Password:                                                            |                                                          |                                 |        |
| Peer-reviewed (80)     Downloadable article (4)                      | Remember me on this computer                             |                                 |        |
| - Chapter (1)                                                        | Continue Cancel Forgot your password?                    |                                 |        |
| Book (11)                                                            | Publisher: New York : New American Library, ©2007.       | _                               |        |
| <ul> <li>Large print (3)</li> <li>Book (1)</li> </ul>                | Libraries that own this item: Texas Group Catalog        |                                 |        |
| □ Video (10)                                                         | Editions and formats »                                   |                                 |        |
| - 🗌 Film (6)                                                         |                                                          |                                 |        |
| I <sup>+</sup> □ DVD (5) □ 2.                                        | by Lee Goldberg                                          |                                 |        |
|                                                                      | Large print book : Fiction                               |                                 |        |
|                                                                      | Language: English                                        | 0007                            | ~      |
| Done                                                                 | Int                                                      | ternet 🦓 🕶 🍕 115%               | •<br>• |

6. Select an item, Go to Save to (above the items listed), choose a list from the drop down menu and then click Save.

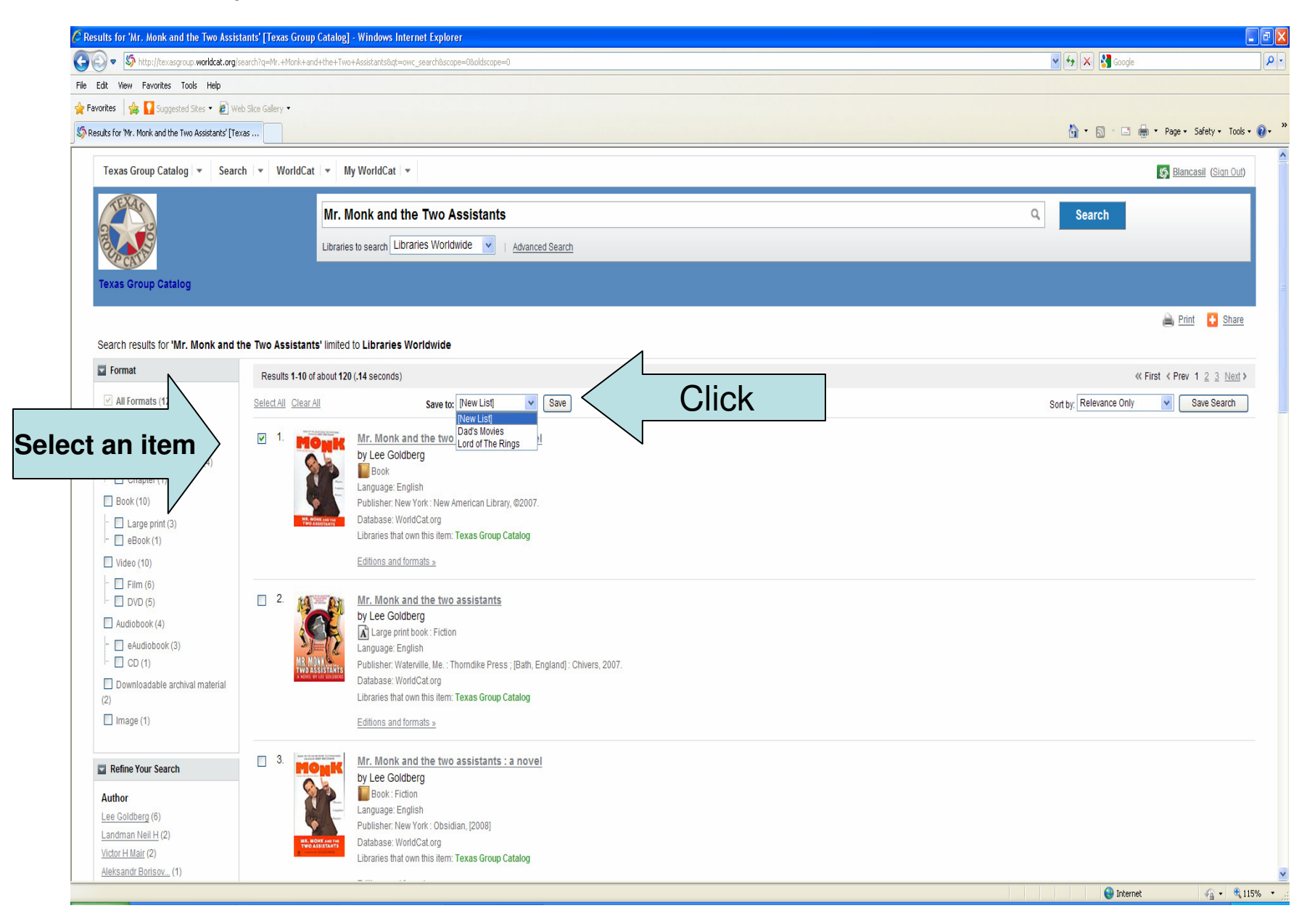

7. To create a new list, Type a name for your list, then select public or private for your list privacy, click Create New List, then click Save

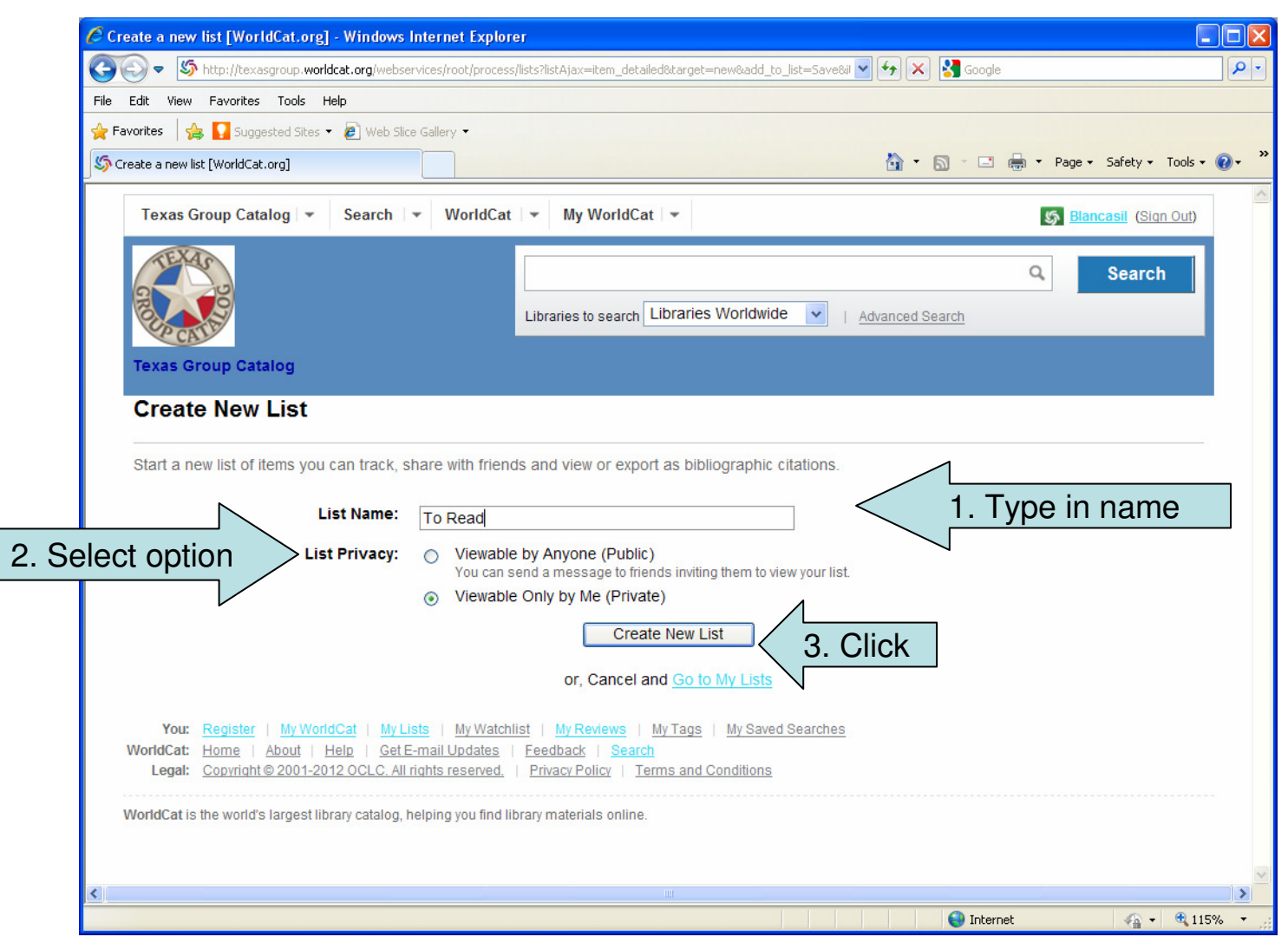

## 8. The selected item has been added to your list. Click Sign Out.

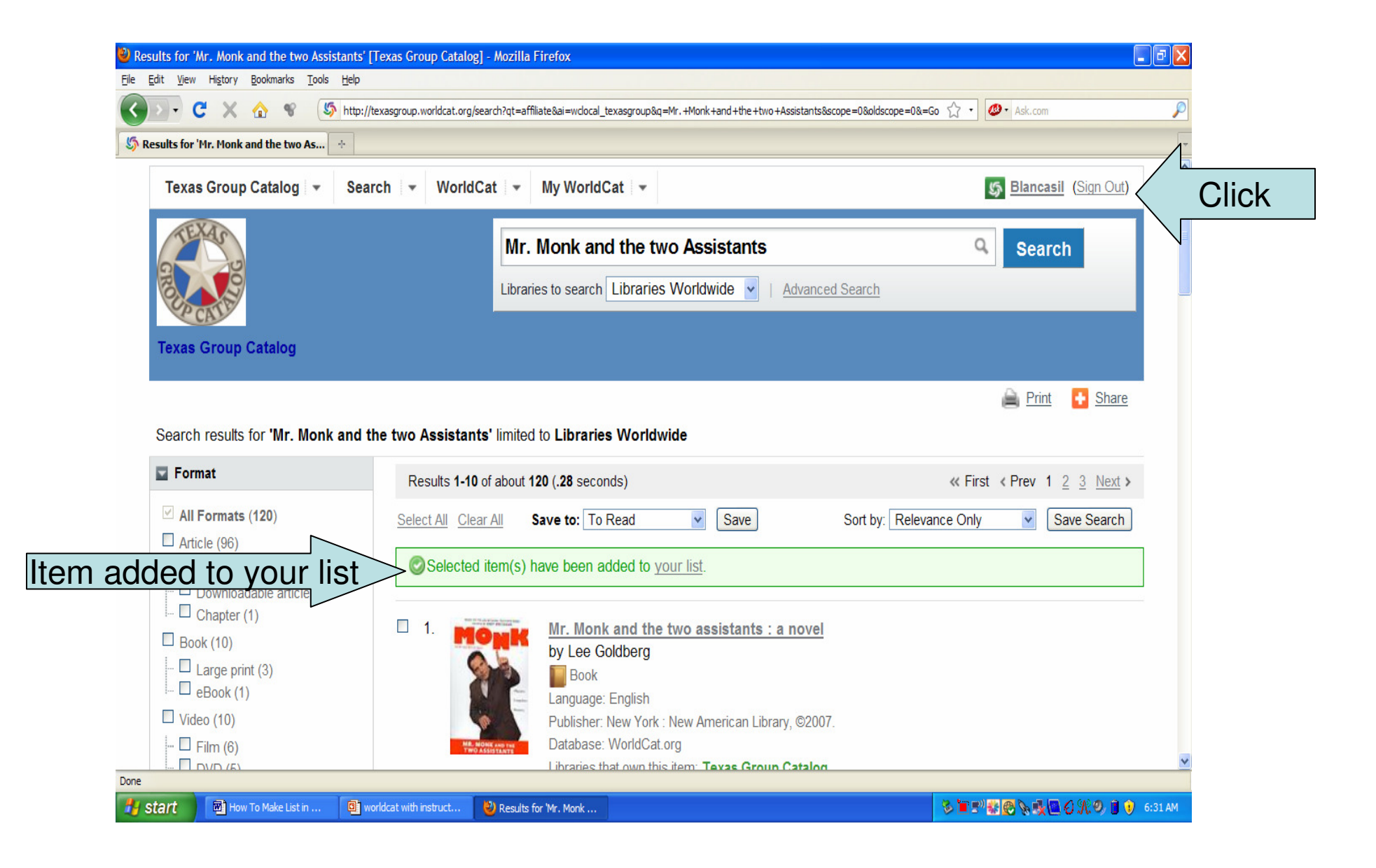